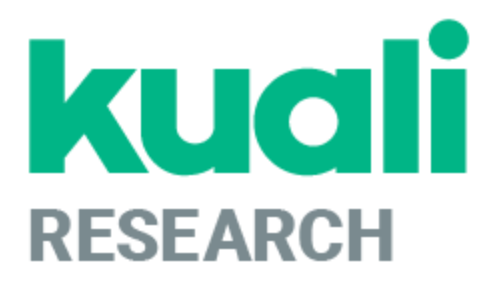

# Kuali Research: Approver Guide

Kuali Research Help Contact: <u>kr-help@umd.edu</u> Last updated: 11/07/24

#### Locating a Routed Proposal

As an Approver, you may open the proposals you need to approve in two ways. You may either:

- 1) Reference the email notification you receive
- 2) Use the Proposals Routing to Me Dashboard card

#### Method #1 - Open Proposal by Email Notification

You will receive an email from "kr-actionlist@umd.edu" with the subject of:

Kuali Research Action - Proposal - APPROVE - PI: [PI NAME] - Due Date: [DUE DATE] - Lead Unit: [CC #] - Sponsor: [SPONSOR NAME] - Title: [TITLE]

In the email, click on the blue document link.

Kuali Research Action - Proposal - APPROVE - PI: Anne Elizabeth Simon - Due Date: 07/01/2024 - Lead Unit: CC010861 - Sponsor: USDA-National Institute of Food and Agriculture - Title: SP: Enhancing the e

 kr-actionlist@umd.edu <kr-actionlist@umd.edu>
 Fri, Oct 25, 2024 at 1:58 PM

 To: kr-test@umd.edu
 Please complete the APPROVE action for Anne Elizabeth Simon in Proposal for "SP: Enhancing the e"

 Your timely action is requested.
 Failure to act when an approval is requested will stop routing.

 To review the requested action:
 Document #6010349

 https://usmdcfg-sbx.kuali.co:/res/kc-pd-krad/proposalDevelopment?methodToCall=docHandler&docId=6010349&command=

 displayActionListView
 Or, to see all actions requested: Action List

 https://usmdcfg-sbx.kuali.co:/res/kew/ActionList.do, and then click on the numeric Document ID: 6010349 in the first column of the List.

This link will open the proposal in the Summary/Submit Section of the proposal.

### Method #2 - Open Proposal from Proposals Routing to Me Card

The Proposals Routing to Me Card on the dashboard home page allows Approvers to easily monitor proposals queued up for approval and watch for proposals they will soon have to approve. The colored "steps" tab shows proposals that are available for your immediate approval or if they are one or more steps away. The details for each entry show a summary of information, the proposal's due date (deadline), and who took the last action.

To open a proposal for review/approval, click on any proposal that reports "**You're Up!**". Once you or another approver on that stop has addressed all the approvals required, the proposal will be removed from this card. If a proposal is recalled or returned, it will also be removed from the card.

| Steps A                  | way From Your Approval                                                                                                    | Filter         | Sorting Order         |
|--------------------------|----------------------------------------------------------------------------------------------------|----------------|-----------------------|
| Proposal;; rou           | ting to me                                                                                                    | ▼ 1 Filt       | er Applied Sort by 🗸  |
| You're up!<br>Alternate  | Proposal #85198 – PI: Simon, Anne Elizabeth – Sponsor: USDA-National Institute of Food and Agriculture – Title: SP: En<br>Due date: 7/01/2024 Last action: 7/01/2024 10:52 AM Compliance      | nancing the ef | ficac – Lead unit: C  |
| 1 step away<br>Alternate | Proposal #84881 – PI: Lee, Vincent T. – Sponsor: NIH-National Institutes of Health (Other Institute) – Title: Linear diribon<br>Due date: 7/05/2024 Last action: 7/01/2024 5:37 PM Compliance | ucleotides     | - Lead unit: CC010861 |
|                          | Compliance Items                                                                                                    |                |                       |

If you are an alternate approver, the word Alternate will be displayed below You're Up! and 1 step away.

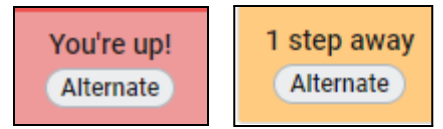

#### Filter

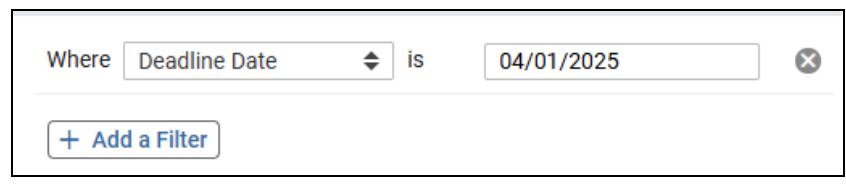

#### **Sorting Options**

| Ascending              |  |
|------------------------|--|
| Deadline Date          |  |
| Last Action Taken Date |  |
| Principal Investigator |  |
| Proposal Number        |  |
| Sponsor Name           |  |
| Steps to Approve       |  |

### Missing Updates?

If someone performed an action between 3:30 a.m. and 5:30 a.m. ET, it may not be reflected on the dashboard or "Search Records" page results due to a KR job that runs overnight to re-index dashboard data. You may reference emails (which still get sent during this timeframe) or use the Common Tasks > "Search Proposal Development" page to retrieve and review your proposal. If the proposal is edited or approved, it will show back up on the dashboard and "Search Records" page results that day. Otherwise, the proposal will appear as expected after the overnight job runs again.

## **Reviewing the Proposal**

Once you've opened the proposal, the Summary/Submit Section allows you to view most of its details easily within the same section.

| S | ubmit            |           |                   |               |            |             |                   |                |
|---|------------------|-----------|-------------------|---------------|------------|-------------|-------------------|----------------|
|   |                  | Saved     |                   |               | Routing    |             |                   | Approved       |
|   |                  |           |                   |               |            |             |                   |                |
|   | Proposal Summary | Personnel | Credit Allocation | Questionnaire | Compliance | Attachments | Supplemental Info | Budget Summary |

**Proposal Summary Tab:** Basic proposal details (Title, PI, Lead Unit, Prop #, Dates, Sub?, Sponsor, Deadline) **Personnel Tab:** All personnel listed on the project and their certification answers

Credit Allocation Tab: DRIF/Credit Split allocation

Compliance Tab: All Special Review items that apply to this proposal

**Attachments Tab:** All Proposal, Personnel, and Internal attachments are available to be viewed **Questionnaires Tab:** All questionnaire questions and answers

Supplemental Info Tab: Info such as Admin Costs, IDC Rate, Type, & Reason, Sponsor & Budget Contacts. Keywords Tab: UMD does not use

Budget Summary Tab: Displays budget details by period and totals, personnel and non-personnel costs.

## **Approving the Proposal**

Once you're ready to approve the proposal, click the [Approve] button at the bottom of the Summary/Submit page.

| Submit                                                                                                    |                                                                   |                                             |  |  |  |
|----------------------------------------------------------------------------------------------------|-------------------------------------------------------------------|---------------------------------------------|--|--|--|
| Saved                                                                                                    | Routing                                                           | Approved                                    |  |  |  |
|                                                                                                    |                                                                   |                                             |  |  |  |
| Proposal Summary Personnel                                                                                                    | Credit Allocation Questionnaire Compliance A                      | ttachments Supplemental Info Budget Summary |  |  |  |
| Proposal Summary                                                                                                    |                                                                   |                                             |  |  |  |
| Title                                                                                                    | SP: Enhancing the efficacy of current treatments to provide a las | ting solution to HLB                        |  |  |  |
| Principal Investigator                                                                                                    | Anne Elizabeth Simon                                              |                                             |  |  |  |
| Lead Unit                                                                                                    | CC010861 - CMNS-Cell Biology & Molecular Genetics                 |                                             |  |  |  |
| Proposal Type                                                                                                    | New                                                               |                                             |  |  |  |
| Activity Type                                                                                                    | Research - Basic                                                  |                                             |  |  |  |
| Proposal Number                                                                                                    | 85198                                                             |                                             |  |  |  |
| Project Start Date                                                                                                    | 10/01/2024                                                        |                                             |  |  |  |
| Project End Date                                                                                                    | 09/30/2027                                                        |                                             |  |  |  |
| Include Subaward(s)?                                                                                                    | Yes                                                               |                                             |  |  |  |
| Sponsor Name                                                                                                    | USDA-National Institute of Food and Agriculture                   |                                             |  |  |  |
| Prime Sponsor Name                                                                                                    |                                                                   |                                             |  |  |  |
| Sponsor Deadline Date                                                                                                    | 07/01/2024                                                        |                                             |  |  |  |
| Sponsor Deadline Type                                                                                                    | Receipt                                                           |                                             |  |  |  |
| Approval signifies that the proposed project fits within the academic framework and resources of the unit/college, requirements for new or renovated facilities/space/equipment have been discussed of the appropriate people, contributions listed will be met by the department/college unless otherwise approved, concurrence from all participating units has been breived by the lead unit, and in general indicates approval and concurrence with the statements made and questions answered within this proposal. Approval signifies, jet this proposal may be processed and submitted.          Send Adhoc       Ad Hoc Recipients       Approve       Return       View Route Log       More Actions       Close |                                                                   |                                             |  |  |  |

### Approving at more than one stop

If you are an approver at more than one stop, you must close the proposal and open it again from the Dashboard card or a separate email message.

## **Proposal Return**

If you spot any problems and would like to "Return" the proposal to the Aggregator for correction, you may click on the [Return] button. Returning a proposal will remove it from the routing process to be corrected and require the aggregator to resubmit it to repeat the approval routing process. You may also contact the aggregator outside of Kuali Research directly if you wish to report an issue.

| Send Adhoc | Ad Hoc Recipients | Approve | Return | View Route Log More Actions 👻 | Close |
|------------|-------------------|---------|--------|-------------------------------|-------|
|            |                   |         |        |                               |       |

Click [Return] at the bottom of the page

You must enter a Return Reason, which will be shown as an annotation on the route log.

| Please Select                                                      | × |
|--------------------------------------------------------------------|---|
| Are you sure you want to return this document?<br>Return Reason: * |   |
|                                                                    |   |
| Attachment:                                                        |   |
| Choose File No file chosen                                         |   |
| OK Cancel                                                          |   |

Once you return the proposal, it will be shown on the Aggregator's Proposal Not Routing Card.

### **Viewing the Approval Status**

#### **Routing Map from the Proposal Development Module**

If you wish to see who has approved a proposal or review where the proposal is in the routing process, you may click on the Summary/Submit section of the proposal and then click on the [**View Route Log**] button at the bottom.

| Send Adhoc | Ad Hoc Recipients | Approve | Return | View Route Log More Actions 👻 | Close |
|------------|-------------------|---------|--------|-------------------------------|-------|
|            |                   |         |        |                               |       |

Once the Route log is open, view the **Pending Action Requests** panel. This panel shows each approval stop that the proposal must fulfill, in order, from top to bottom, before being submitted to the sponsor. Any actions already taken in the approval process will be shown in the **Actions Taken** panel.

|                                          |                                                                                                    |                                                                                                    | refresh                                                                                                    |                                                                                                    |
|------------------------------------------|----------------------------------------------------------------------------------------------------|----------------------------------------------------------------------------------------------------|----------------------------------------------------------------------------------------------------|----------------------------------------------------------------------------------------------------|
|                                          |                                                                                                    |                                                                                                    |                                                                                                    |                                                                                                    |
|                                          |                                                                                                    |                                                                                                    |                                                                                                    |                                                                                                    |
| ▼ hide                                   |                                                                                                    |                                                                                                    |                                                                                                    |                                                                                                    |
|                                          |                                                                                                    |                                                                                                    |                                                                                                    |                                                                                                    |
| Approval Routing - ; Propo<br>10/01/2017 | isal No: 37604; PI: Paul Kurt                                                                                                    | t Flick; Sponsor: NIH-                                                                                                    | Proposal Only; Due Date:                                                                                                    |                                                                                                    |
| Proposal Development<br>Document         | Created                                                                                                    | 01                                                                                                    | 1:27 PM 08/30/2017                                                                                                    |                                                                                                    |
| Down, John C.                            | Last Modified                                                                                                    | 02                                                                                                    | 2:28 PM 08/30/2017                                                                                                    |                                                                                                    |
| ENROUTE                                  | Last Approved                                                                                                    |                                                                                                    |                                                                                                    |                                                                                                    |
|                                          | Document Status M                                                                                                    | lodified                                                                                                    |                                                                                                    |                                                                                                    |
| PeopleFlows, JoinCostShar                | re Finalized                                                                                                    |                                                                                                    |                                                                                                    |                                                                                                    |
|                                          |                                                                                                    |                                                                                                    |                                                                                                    |                                                                                                    |
| ▼ hide                                   |                                                                                                    |                                                                                                    |                                                                                                    |                                                                                                    |
|                                          |                                                                                                    |                                                                                                    |                                                                                                    |                                                                                                    |
| n Taken By                               | For Delegator                                                                                                    | Time/Date                                                                                                    | Annotation                                                                                                    |                                                                                                    |
| Down, John C.                            |                                                                                                    | 01:27 PM 08/30/201                                                                                                    | 17                                                                                                    |                                                                                                    |
| VED Elick Paul Kurt                      |                                                                                                    | 02:26 PN 06/30/20                                                                                                    | 17                                                                                                    |                                                                                                    |
| VED THEN, FOULTERS                       |                                                                                                    | 05.04 ANI 00/57/20                                                                                                    |                                                                                                    |                                                                                                    |
| quests • hide                            |                                                                                                    |                                                                                                    |                                                                                                    |                                                                                                    |
| Requested Of                             | Time/Date                                                                                                    | Annotation                                                                                                    |                                                                                                    |                                                                                                    |
| I LIST<br>Kroutil, Brian L.              | 02:28 PM 08/30/20                                                                                                    | 17 PeopleFlow Na                                                                                                    | me: UMD PD SPHL College                                                                                                    |                                                                                                    |
| Montgomery, Wend                         | iy T. 02:28 PM 08/30/20                                                                                                    | 117 PeopleFlow Nat                                                                                                    | me: UMD ORA Review                                                                                                    |                                                                                                    |
| Montgomery, Wend                         | iy T. 02:28 PM 08/30/20                                                                                                    | 17 PeopleFlow Nat                                                                                                    | me: UMD ORA Review                                                                                                    |                                                                                                    |
|                                          |                                                                                                    |                                                                                                    |                                                                                                    |                                                                                                    |
|                                          |                                                                                                    |                                                                                                    |                                                                                                    |                                                                                                    |
|                                          | Approval Routing - ; Propo<br>10/01/2017<br>Proposal Development<br>Document<br>Down, John C.<br>ENROUTE<br>PeopleFlows, JoinCostShar<br>PeopleFlows, JoinCostShar<br>Down, John C.<br>ETED Down, John C.<br>ETED Down, John C.<br>ETED Down, John C.<br>ETED Down, John C.<br>ETED Down, John C.<br>ETED Taken By<br>Down, John C.<br>ETED Down, John C.<br>ETED Taken C.<br>ETED Down, John C.<br>ETED Down, John C.<br>ETED Taken By<br>Down, John C.<br>ETED Down, John C.<br>ETED Down, John C.<br>ETED Taken By<br>Down, John C.<br>ETED Down, John C.<br>ETED Down, John C. | Approval Routing - ; Proposal No: 37604; PI: Paul Kur<br>10/01/2017<br>Proposal Development<br>Document<br>Down, John C. Last Modified<br>ENROUTE Last Approved<br>Document Status M<br>PeopleFlows, JoinCostShare Finalized<br>Taken By For Delegator<br>Down, John C.<br>ETED Down, John C.<br>ETED Down, John C.<br>ETED Down, John C.<br>ETED Down, John C.<br>ETED Down, John C.<br>ETED Tick, Paul Kurt<br>Requested Of Time/Date<br>Kroutil, Brian L.<br>Montgomery, Wendy T.<br>02:28 PM 08/30/20 | Image         Approval Routing - ; Proposal No: 37604; PI: Paul Kurt Flick; Sponsor: NIH 10/01/2017         Proposal Development Document       Created       0         Down, John C.       Last Modified       0         ENROUTE       Last Approved       0         Proposal Development Document Status Modified       0       0         ENROUTE       Last Approved       0         PeopleFlows, JoinCostShare       Finalized       0         Image: Image Image Ima | Image: State of the series of the series |

NOTE: The route log consists of 4 different panels.

- ID: General Information on the Proposal
- Actions Taken: Shows what actions have already taken place in the approval process
- Pending Action Requests: Shows remaining actions left in the approval process
- **Future Action Requests:** This will be blank if you are currently in the approval process. This shows what actions will take place before routing

#### **Proposal Workload Card from the Dashboard**

This card allows anyone with Proposal view access to see which proposals are still currently in the process of being approved across all routing stops. Unlike the "Proposals Routing to Me" card, you will see each proposal listed throughout the entire approval process once it has been submitted for approval. When viewing the "Current Request(s)" column, you can observe who the current primary approver is (e.g. Chair, Dean, ORA Representative). The "Assigned Approver" field will always be blank. Once a proposal has been completely approved, it will be removed from this card. If a proposal is recalled or returned, it will also be removed from the card until it gets routed for approval again.

| Proposal workloa   | Proposal workload assignments Click Any Column Header to Sort |                                                        |              |                                                                                                    |             |                          |                                   |                      |  |
|--------------------|---------------------------------------------------------------|--------------------------------------------------------|--------------|----------------------------------------------------------------------------------------------------|-------------|--------------------------|-----------------------------------|----------------------|--|
| Proposal<br>Number | Principal<br>Investigator                                     | Sponsor                                                | Lead<br>Unit | Title                                                                                                    | Due<br>Date | $\downarrow$ Last Action | Current<br>Request(s)             | Assigned<br>Approver |  |
| <u>#85198</u>      | Simon, Anne Elizabeth                                         | USDA-National Institute of<br>Food and Agriculture     | CC010861     | SP: Enhancing the efficacy of current treatments to provide a lasting solution to HLB                                                                            | 07/01/2024  | 10/25/2024<br>2:00 PM    | McIver, Kevin S.                  |                      |  |
| <u>#84889</u>      | Shi, Meiqing                                                  | NIH-Proposal Only                                      | CC010693     | Mechanisms of brain invasion by Cryptococcus neoformans                                                                                                    | 07/03/2024  | 10/15/2024<br>12:26 PM   | Vernon, Jessica A.                |                      |  |
| <u>#85269</u>      | Hui, Bronson                                                  | Language Learning Journal                              | CC010739     | SLLC Language Learning Are Formulaic Sequences Actually Vocabulary:<br>A Perspective from Assessment and the Contributions of PSTM and<br>Exposure               | 07/15/2024  | 10/15/2024<br>12:15 PM   | Scullen, Mary Ellen               |                      |  |
| <u>#85139</u>      | Ogawa, Sanshiroh                                              | Educational Testing Service                            | CC010739     | SLLC ETS Evaluation of the Use of AI Voices in the TOEFL Junior<br>Standard Test Listening Section                                                               | 07/15/2024  | 07/01/2024<br>6:18 PM    | Wright, Julie O'Donnell           |                      |  |
| <u>#85397</u>      | Sztein, Marcelo B.                                            | NIH-National Institutes of<br>Health                   | 10218000     | Immune Mechanisms of Protection in Salmonella Infection and<br>Vaccination in Humans                                                                             | 07/05/2024  | 07/01/2024<br>5:52 PM    | UMB SOM Deans Office<br>Approvers |                      |  |
| <u>#84960</u>      | Santamaria Artigas,<br>Andres Eduardo                         | NASA - Goddard Space<br>Flight Center                  | CC010769     | Participation in the ESA Sentinel-3 NG Mission Advisory Group to Ensure<br>Surface Reflectance Data Continuity of NASA EOS Missions                              | 07/09/2024  | 07/01/2024<br>5:44 PM    | Hunsaker, Rebecca I               |                      |  |
| <u>#85348</u>      | Janowski, Miroslaw                                            | University of Maryland,<br>College Park                | 10403000     | Automated Stem Cell Radiolabeling via 3D Microprinting-Enabled<br>Microfluidics                                                                                  | 07/02/2024  | 07/01/2024<br>5:41 PM    | UMB SOM Deans Office<br>Approvers |                      |  |
| <u>#84881</u>      | Lee, Vincent T.                                               | NIH-National Institutes of<br>Health (Other Institute) | CC010861     | Linear diribonucleotides regulation of bacterial physiology and chronic<br>biofilm infections                                                                    | 07/05/2024  | 07/01/2024<br>5:37 PM    | Peters, Stephanie L.              |                      |  |
| <u>#85338</u>      | Agonafer, Damena                                              | University of Kansas Center<br>for Research, Inc       | CC010925     | MOU for the Collaborative NSF EARTH Proposal (NSF 22-580) - Updated                                                                                              | 07/08/2024  | 07/01/2024<br>4:31 PM    | Egloff, Sally Lov                 |                      |  |
| #85188             | Sin, Steve S                                                  | Culmen International                                   | CC010752     | Non-Disclosure Agreement between Culmen International and START<br>for the Biological Laboratory Network Mapping Assessment and<br>Optimization in Chile Project | 06/26/2024  | 07/01/2024<br>4:10 PM    | Egloff, Sally Loi 25              |                      |  |
| 1                  | 50<br>Rows per page 10 ~ 1-10 of 536                          |                                                        |              |                                                                                                    |             |                          |                                   |                      |  |

Click Proposal Number to Open Record

View Additional Records

### Missing Updates?

If someone performed an action between 3:30 a.m. and 5:30 a.m. ET, it may not be reflected on the dashboard or "Search Records" page results due to a KR job that runs overnight to re-index dashboard data. You may reference emails (which still get sent during this timeframe) or use the Common Tasks > "Search Proposal Development" page to retrieve and review your proposal. If the proposal is edited or approved, it will show back up on the dashboard and "Search Records" page results that day. Otherwise, the proposal will appear as expected after the nightly job runs again.

# **KR Notification Emails**

#### KR Notification Emails all come from kr-actionlist@umd.edu

| Action                                                                                                    | Email Subject                                                                                                    | Email Message                                                                                                    | Recipient                                      |
|----------------------------------------------------------------------------------------------------|----------------------------------------------------------------------------------------------------|----------------------------------------------------------------------------------------------------|------------------------------------------------|
| Proposal Created<br>(Not a Copy)                                                                                                    | Proposal<br>No.[PROPDEV<br>#] in<br>Department<br>[LEAD_UNIT#<br>-<br>LEAD_UNIT_N<br>AME] has been<br>created by<br>[INITIATOR]                                                                                         | Attention Office of Sponsored Programs<br>Proposal No. [PROPDEV#] has been created in Kuali Research.<br>Proposal No: [PROPDEV#]<br>Proposal Initiator: Basic10 User<br>Department: [LEAD_UNIT# -LEAD_UNIT_NAME]<br>[SPONSOR# - SPONSOR NAME]<br>Proposal Title:<br>[TITLE]<br>Due Date:<br>[DUE DATE]                                                                                                    | Contract Administrator,<br>Unit Administrators |
| Notify<br>Investigator<br>Certification<br>Required                                                                                                    | Regarding your<br>involvement in<br>Development<br>Proposal<br>[TITLE]                                                                                                    | Please review the following proposal by clicking on Proposal Number. Please<br>answer the certification questions if you agree to participate in this project.<br>Proposal Details as follows:<br>Document Number: <b>[DOC ID#]</b><br>Proposal Number: <b>[PROPDEV#] LINK</b><br>Proposal Title: <b>[TITLE]</b><br>Principal Investigator: <b>[PI_NAME]</b><br>Lead Unit: <b>[LEAD_UNIT# - LEAD_UNIT_NAME]</b><br>Sponsor: <b>[SPONSOR# - SPONSOR NAME]</b><br>Deadline Date: <b>[DEADLINE_DATE]</b>                                                                                                    | The Investigator Notified                      |
| All Proposal<br>Persons<br>Certification<br>Completed<br>(note: this will be<br>sent when all<br>named personnel<br>listed certify,<br>regarding the<br>role) | All Proposal<br>Persons<br>Certification<br>Completed for<br>[PROPDEV#]                                                                                                    | All of the Proposal Person Certifications are completed. Proposal Details as<br>follows:<br>Document Number: <b>[DOC ID#]</b><br>Proposal Number: <b>[PROPDEV#]</b><br>Proposal Title: <b>[TITLE]</b><br>Principal Investigator: <b>[PI_NAME]</b><br>Lead Unit: <b>[LEAD_UNIT# - LEAD_UNIT_NAME]</b><br>Sponsor: <b>[SPONSOR# - SPONSOR NAME]</b><br>Deadline Date: <b>[DEADLINE_DATE]</b>                                                                                                    | Initiator                                      |
| Proposal is ready<br>for approval for<br>Primary Approver                                                                                                    | Kuali Research<br>Action -<br>Proposal -<br>APPROVE - PI:<br>[PI NAME] -<br>Due Date:<br>[DUE DATE] -<br>Lead<br>Unit:[LEAD<br>UNIT] -<br>Sponsor:<br>[SPONSOR] -<br>Title: [TITLE]                                     | Please complete the APPROVE action for <b>[PI NAME]</b> in Proposal for <b>[TITLE]</b><br>Your timely action is requested.<br>Failure to act when an approval is requested will stop routing.<br>To review the requested action: <b>[Document #] [LINK]</b><br>https://umd-sbx.kuali.co:/res/kc-pd-krad/proposalDevelopment?methodToCall=do<br>cHandler&docId= <b>[DOC ID#]</b> &command=displayActionListView<br>Or, to see all actions requested: Action List <b>[LINK]</b><br>https://umd-sbx.kuali.co:/res/kew/ActionList_LINK]<br>https://umd-sbx.kuali.co:/res/kew/ActionList.do, and then click on the numeric<br>Document ID: <b>[DOC ID#]</b> in the first column of the List.<br>Action Item sent to <b>[USER ID]</b>                                                                                               | Approver                                       |
| Proposal is ready<br>for approval for<br>Secondary<br>Approver                                                                                                | Kuali Research<br>Action -<br>Proposal -<br>APPROVE - PI:<br><b>[PI NAME]</b> -<br>Due Date:<br><b>[DUE DATE]</b> -<br>Lead<br>Unit: <b>[LEAD</b><br>UNIT] -<br>Sponsor:<br><b>[SPONSOR]</b> -<br>Title: <b>[TITLE]</b> | Please complete the APPROVE action for <b>[Pl NAME]</b> in Proposal for <b>[TITLE]</b><br>Your timely action is requested.<br>Failure to act when an approval is requested will stop routing.<br>To review the requested action: <b>[Document #] [LINK]</b><br>https://umd-sbx.kuali.co:/res/kc-pd-krad/proposalDevelopment?methodToCall=do<br>cHandler&docId= <b>[DOC ID#]</b> &command=displayActionListView<br>Or, to see all actions requested: Action List <b>[LINK]</b><br>https://umd-sbx.kuali.co:/res/kew/ActionList.do, and then click on the numeric<br>Document ID: <b>[DOC ID#]</b> in the first column of the List.<br><b>For additional help, email <mailto:kr-actionlist@umd.edu></mailto:kr-actionlist@umd.edu></b><br>Action Item sent to <b>[SECONDARY APPROVER USERID]</b><br>for delegate type SECONDARY | Secondary (Alternate)<br>Approver              |

| Action                              | Email Subject                                                                      | Email Message                                                                                                    | Recipient                                |
|-------------------------------------|------------------------------------------------------------------------------------|----------------------------------------------------------------------------------------------------|------------------------------------------|
| Proposal<br>Approved by<br>Another  | Proposal<br>[PROPDEV#]<br>Approved by<br>Another User                              | Prop Dev Number [PROPDEV#]         PI       [PI_NAME]         Lead Unit       [LEAD_UNIT# - LEAD_UNIT_NAME]         Sponsor Name       [SPONSOR# - SPONSOR NAME]         Title       [TITLE]         Deadline       [DEADLINE_DATE]         [PI NAME]'s Proposal [PROPDEV#] has been approved by another user.         You can view this proposal through KC at the following address:         Open document (LINK)         If you have questions, please contact [PROPOSAL INITIATOR USERID]                                                                                                    | Other Approvers on<br>Current Stop       |
| Proposal<br>Returned by<br>Approver | [PI_NAME]'s<br>Proposal<br>[PROPDEV#]<br>has been<br>returned to the<br>Aggregator | Prop Dev Number       [PROPDEV#]         PI       [PI_NAME]         Lead Unit       [LEAD_UNIT# - LEAD_UNIT_NAME]         Sponsor Name       [SPONSOR# - SPONSOR NAME]         Prime Sponsor Name       [PRIME_SPONSOR# - PRIME_SPONSOR NAME]         Title       [TITLE]         Deadline       [DEADLINE_DATE]         Sponsor Announcement [OPPORTUNITY_ID# - OPPORTUNITY_TITLE]         [PI_NAME]'s Proposal 37261 has been returned to the Aggregator.         You can view this proposal through KC at the following address:         Open document (LINK)         The referenced proposal has been returned to the Aggregator for revisions and has been removed from your action list. This notification has been sent to all approvers at this stop.         If you have questions, please contact [PROPOSAL INITIATOR USERID]         Thank you                                                                                                    | Other Approvers on<br>Current Stop       |
| Recalled                            | Reminder                                                                           | Your Action List has an eDoc(electronic document) that needs your attention:<br>Document ID: [DOC ID#]<br>Initiator: [AGGREGATOR]<br>Type: Add/Modify ProposalDevelopmentDocument<br>Title: [TITLE]; Proposal No: [PROPDEV#]; PI: [PI NAME]; [SPONSOR];<br>Due Date: [DUE DATE]<br>To respond to this eDoc:<br>Go to<br>https://umd-sbx.kuali.co:/res/kc-pd-krad/proposalDevelopment?methodToCall=do<br>cHandler&docId=[PROPDEV#]&command=displayActionListView<br>Or you may access the eDoc from your Action List:<br>Go to https://umd-sbx.kuali.co:/res/kew/ActionList.do, and then click on<br>the numeric Document ID: [DOC ID#] in the first column of the List.<br>To view the route log of this document:<br>Go to https://umd-sbx.kuali.co:/res/kew/RouteLog.do?documentId=[DOC<br>ID#]<br>To change how these email notifications are sent(daily, weekly or none):<br>Go to https://umd-sbx.kuali.co:/res/kew/Preferences.do<br>For additional help, email <mailto:kr-actionlist@umd.edu><br/>Action Item sent to [AGGREGATOR]</mailto:kr-actionlist@umd.edu> | Aggregator that<br>Recalled the Proposal |

| Action                                                                      | Email Subject                                                                         | Email Message                                                                                                    | Recipient                                                                 |
|-----------------------------------------------------------------------------|---------------------------------------------------------------------------------------|----------------------------------------------------------------------------------------------------|---------------------------------------------------------------------------|
| Proposal<br>Approval<br>Completed -<br>Created Institute<br>Proposal Record | [LEAD UNIT#]-<br>Proposal<br>[PROPDEV#]<br>is submitted                               | The Proposal <b>[PROPDEV#]</b> has been submitted to sponsor.<br>The institute proposal number is <b>[IP#]</b> .                                                    | Aggregators, Added<br>Recipients [Prompted<br>by User]                    |
| Attachment<br>Updated During<br>Approval Routing                            | [LEAD UNIT#]<br>- Notification :<br>Narrative<br>added to<br>proposal :<br>[PROPDEV#] | A new attachment is uploaded for Proposal : 37256, Module No. 1 have been changed.<br>Narrative Type: [ATTACHMENT_TAB]<br>Module Description: [TITLE_OF_ATTACHMENT] | Past Approvers, Added<br>Recipients [Prompted<br>by User]                 |
| Data Override<br>Update Took<br>Place During<br>Routing                     | [LEAD UNIT#]<br>- Notification                                                        | [FIELD_CHANGED] for proposal [PROPDEV#] has been changed to [COMMENT]                                                                                               | Aggregators, OSP<br>Admin (CA), Added<br>Recipients [Prompted<br>by User] |

# Still have questions?

We're here to help! Email Kuali Research Help: <u>kr-help@umd.edu</u>